# Google Map api 国内正常使用该如何配置 (2021 最新)

作者: pjcourse

- 原文链接: https://ld246.com/article/1614060148018
- 来源网站: 链滴
- 许可协议:署名-相同方式共享 4.0 国际 (CC BY-SA 4.0)

最近有客户要求给他们网站做地图方面的功能,由于某些原因,网站必须使用 Google map,而且希用到 geocoding。大家知道 Google map API 调用国内已经访问不了,虽然网上有很多教程,什么换 ip 啊,把 maps.google.com 改成 maps.google.cn。但其实这些方法都是掉了牙的,早就不管。

今天我把我的安装方法分享出来。

## 申请 API 接口

首先,我们需要申请 Geocoding API 和 Google map API。你得有一个 Google 帐号,访问 Google map API console,根据自己需求来申请相关的 API。我申请的比较多。

Places API

Maps JavaScript API

Time Zone API

Geocoding API

Maps Static API

你们可以根据各自需求来申请。也可以访问 www.pjcourse.com 看最后的应用效果

| =  | Google Cloud Platform     | 💲 My pjoourse 48351 👻             | ۹, ۱    | <b>化</b> 本品和 | 2月                                                         | ~                                                          | 5          | 0     | ٠    | 1   |
|----|---------------------------|-----------------------------------|---------|--------------|------------------------------------------------------------|------------------------------------------------------------|------------|-------|------|-----|
| 9  | Google Maps Platform      | Overview 新有 Google Maps Platform  | n API 👻 |              |                                                            |                                                            |            |       |      |     |
| Φ  | 概范                        |                                   |         |              |                                                            |                                                            |            |       |      |     |
| ≡  | API                       |                                   |         |              | II. 请求 (按 API) 过去30 天                                      |                                                            |            |       |      |     |
| th | 描版                        | API                               | Re      | equests      |                                                            |                                                            |            |       | 1,00 | 0/X |
|    | ical.                     | Places API<br>Maps JavaScript API |         | 993<br>46    |                                                            |                                                            |            |       | 600  | 医   |
| 0* | 凭握                        | Time Zone API                     |         | 34           |                                                            |                                                            |            |       | 400  | (K  |
| *  | 支持                        | Geocoding API<br>Maps Static API  |         | 25<br>0      |                                                            |                                                            |            |       | 200  | 195 |
| n  | ▶ 次刀 新校連載<br>地面管理<br>地面祥式 | → 査費所有 API (5)                    |         |              | 11 1 127 1116 29 27 10 10 10 10 10 10 10 10 10 10 10 10 10 | 八 13 ― 15 ― 単三 17 ― 単石 1<br>xtling-pa googleapis.com: 27/ラ | e mei<br>E | 21 16 | 23   |     |
|    |                           | ▲ 社区支持<br>选择 Maps AP1             |         | •            | → 查看描标                                                     |                                                            |            |       |      |     |
|    |                           |                                   |         |              | ■ 結算 过去3个月<br>当前账单 HK\$0.00                                |                                                            |            |       |      |     |

申请这个比较简单,

1.新建项目

2.搜索相应 API, 申请

3.转到 API 和服务这一块, 创建凭据。这些凭据就是 API key, 也用来限制 API 的具体应用范围。

| =   | Google Cloud Platform |                               |            | ۹ | 搜索产品和 |
|-----|-----------------------|-------------------------------|------------|---|-------|
| API | API 和服务               | <b>凭据 +</b> 创建凭据              |            |   |       |
| ŵ   | 信息中心                  | 创建凭据,以访问您已启用的 API。了解详情        |            |   |       |
| Ш   | 库                     | ▲ 诗冬心使用关于你的应用的信息配号 OAuth 同音屏盖 |            |   |       |
| 0-  | 凭据                    |                               |            |   |       |
| :9  | OAuth 同意屏幕            | API密钥                         |            |   |       |
|     | 网域验证                  | 日 名称                          | 创建日期 🗸     |   |       |
| ≡o  | 网页使用量协议               | 🗋 🥥 browser key               | 2021年2月18日 | 1 |       |
|     |                       | 🔲 🥥 server key                | 2021年2月18日 | 1 |       |
|     |                       | OAuth 2.0 客户端 ID              |            |   |       |
|     |                       | □ 名称                          | 创建日期       | ↓ |       |
|     |                       | 没有要显示的 OAuth 客户端              |            |   |       |
|     |                       | 服务帐号                          |            |   |       |
|     |                       | □ 电子邮件                        |            |   |       |
|     |                       | 没有要显示的服务帐号                    |            |   |       |

4.最后需要做结算。现在结算是免费试用阶段,申请的话,只要有一张信用卡就可以,因为已经没有 中国地区的选项,所以地址选择香港。会扣除 8 港元,信用卡验证通过之后会退回。

这么一来,所以的申请算结束了。

#### 配置子域名

我用的是 cloudflare,所以直接在上面新开两个子域名,maps.example.com,mapsapis.example.om。这里 example 替换成你自己的域名就可以。

配置 ssl, 我用的是 let's encrypt, 自动 90 天就会续签的。

sudo apt install certbot python3-certbot-nginx sudo certbot --nginx -d example.com -d www.example.com sudo systemctl status certbot.timer

#### 输出结果如下,就说明自动续签正常。

 certbot.timer - Run certbot twice daily Loaded: loaded (/lib/systemd/system/certbot.timer; enabled; vendor preset: enabled) Active: active (waiting) since Mon 2020-05-04 20:04:36 UTC; 2 weeks 1 days ago Trigger: Thu 2020-05-21 05:22:32 UTC; 9h left Triggers: 

 certbot.service

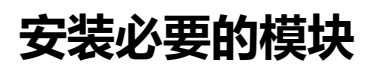

我的配置环境是 Ubuntu 20.04, nginx。

1. 安装 replace-filter-nginx-module 模块

安装之前,首先需要安装 sregex

git clone https://github.com/agentzh/sregex cd sregex/ make make install

下载 replace-filter-nginx-module

git clone https://github.com/agentzh/replace-filter-nginx-module nginx -V

这里用到 nginx -V。主要是把 nginx 的模块全部显示出来,等会需要重新编译。

wget https://nginx.org/download/nginx-1.18.0.tar.gz tar xvf nginx-1.18.0.tar.gz cd nginx-1.18.0/ ./configure --with-cc-opt='-g -O2 -fdebug-prefix-map=/build/nginx-5J5hor/nginx-1.18.0=. -f tack-protector-strong -Wformat -Werror=format-security -fPIC -Wdate-time -D FORTIFY SO RCE=2' --with-ld-opt='-Wl,-Bsymbolic-functions -Wl,-z,relro -Wl,-z,now -fPIC' --prefix=/usr/s are/nginx --conf-path=/etc/nginx/nginx.conf --http-log-path=/var/log/nginx/access.log --err r-log-path=/var/log/nginx/error.log --lock-path=/var/lock/nginx.lock --pid-path=/run/nginx. id --modules-path=/usr/lib/nginx/modules --http-client-body-temp-path=/var/lib/nginx/bo y --http-fastcgi-temp-path=/var/lib/nginx/fastcgi --http-proxy-temp-path=/var/lib/nginx/pr xy --http-scgi-temp-path=/var/lib/nginx/scgi --http-uwsgi-temp-path=/var/lib/nginx/uwsgi with-debug --with-compat --with-pcre-jit --with-http ssl module --with-http stub status m dule --with-http realip module --with-http auth request module --with-http v2 module --wi h-http dav module --with-http slice module --with-threads --with-http addition module --w th-http gunzip module --with-http gzip static module --with-http image filter module=dyn mic --with-http sub module --with-http xslt module=dynamic --with-stream=dynamic --wit -stream ssl module --with-mail=dynamic --with-mail ssl module --add-module=/root/repla e-filter-nginx-module make

这里注意一下, --add-module=/root/replace-filter-nginx-module。需要添加进去。其它的配置 项, 参考你们自己的 nginx -V 参数结果。

一般重新编译的时候,都会有一堆报错。这主要是和你的模块配置参数有关,你只要把相应的模块安上就可以。比如我遇到以下这些:

pcre

sudo apt-get install libpcre3 libpcre3-dev

gd lib

apt install libgd-dev

openssl

sudo apt-get install libssl-dev

最后,把 nginx 做个备份,再替换掉。

```
cp /usr/sbin/nginx /usr/sbin/nginx.bak
cp ./objs/nginx /usr/sbin/
```

### 配置 nginx

在/etc/nginx/sites-enabled 目录下,新建一个配置 maps.example.com.conf。

```
server {# default_server;# default_server;
    server_name maps.example.com mapsapis.example.com;
```

```
location /maps/ {
  default_type text/javascript;
  proxy_set_header Accept-Encoding '';
  proxy_pass https://maps.googleapis.com/maps/;
```

replace\_filter\_max\_buffered\_size 500k; replace\_filter\_last\_modified keep; replace\_filter\_types text/javascript application/javascript;

```
replace_filter maps.googleapis.com mapsapis.example.com ig;
}
```

```
location /maps-api-v3/ {
    proxy_pass https://maps.googleapis.com/maps-api-v3/;
}
```

listen [::]:443 ssl http2; listen 443 ssl http2;

ssl\_certificate /etc/letsencrypt/live/example.com/fullchain.pem; # managed by Certbot
ssl\_certificate\_key /etc/letsencrypt/live/example.com/privkey.pem; # managed by Certb

至此,所有的配置已经完成。测试了一下,直接通过访问自己的子域名,就可以调用 maps.googleap s.com 的地图接口了。

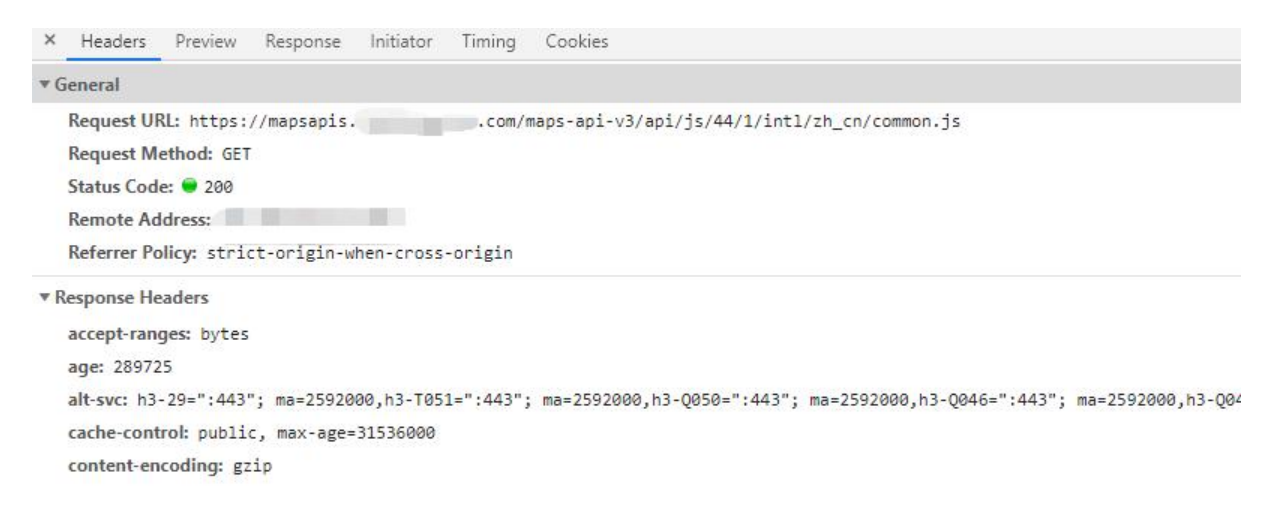

文章来源: www.pjcourse.com